Directions to Access Microsoft Office TEAMS OPTION 1

1. Go to <u>www.office.com</u> ≡ Microsoft (Ջ.)

Office  $\lor$ 

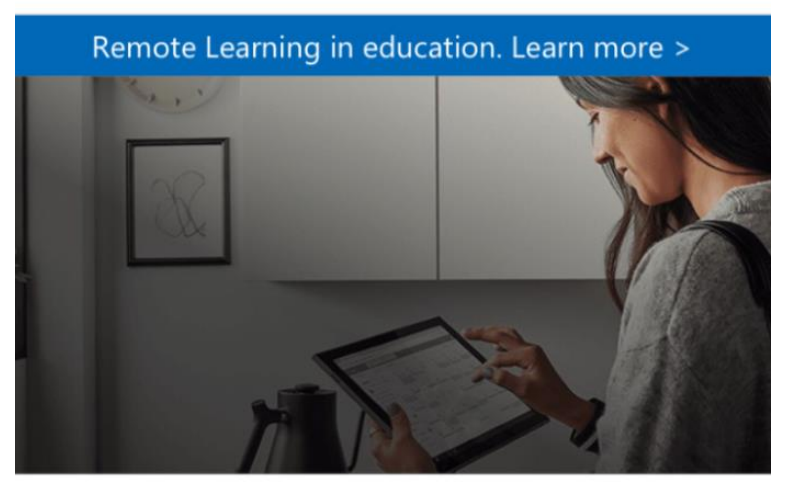

# Welcome to Office

Your place to create, communicate, collaborate, and get great work done.

| Get Office  |
|-------------|
| <br>Sign in |

- 1. Sign in using your Hempstead Email Address as the User Name and the same password that you use to access email.
- 2. You will arrive at your home page

| <br>Office 365 |               |                       | ₽ Sea |       |            |         |            |       | r 🖉 🕲 ?           |      |   |  |
|----------------|---------------|-----------------------|-------|-------|------------|---------|------------|-------|-------------------|------|---|--|
| Good afte      |               | Install Office $\vee$ |       |       |            |         |            |       |                   |      |   |  |
| Start new      | Outlook       | OneDrive              | Word  | Excel | PowerPoint | OneNote | SharePoint | Teams | Class<br>Notebook | Sway | 1 |  |
| Forms          | →<br>All apps |                       |       |       |            |         |            |       |                   |      |   |  |

1. Here you can select the Teams Icon

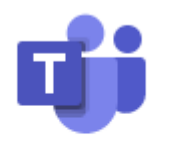

### Teams

- 1. All Of the Teams that one is a member are will appear.
- 2. Select the appropriate Team and become a STAR PLAYER!

#### **OPTION 2**

1. Open your Hempstead Email

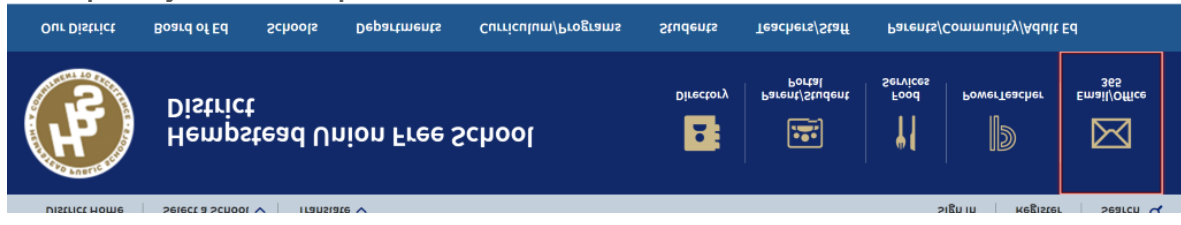

1. In the top left corner, you will see an icon that looks like a "waffle"

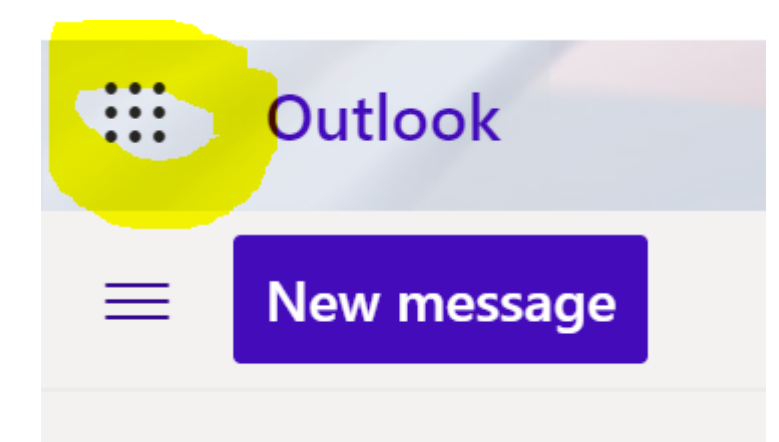

### Image highlighted in yellow.

- 1. Click on the Waffle
- 2. Look for the Teams Icon and right click on it

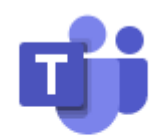

## Teams

1. Open Teams in another tab.

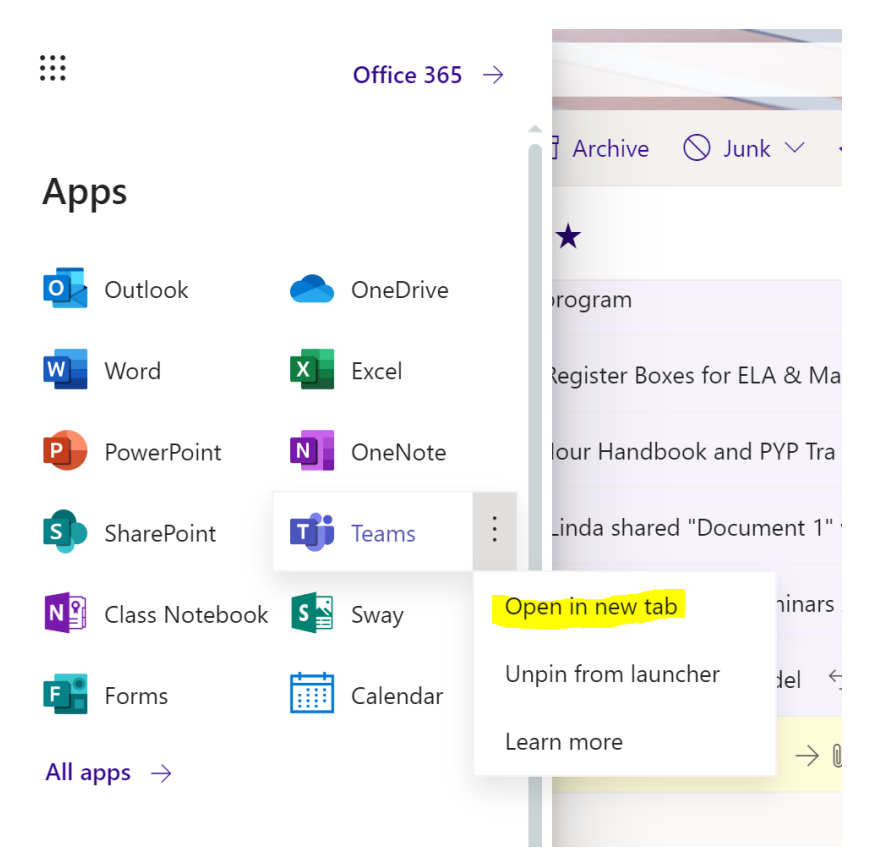

- 1. All of the Teams that one is a member are will appear.
- 2. Select the appropriate Team and become a STAR PLAYER!

Parent Support <u>https://support.office.com/en-us/article/distance-learning-with-office-365-guidance-for-parents-and-guardians-89d514f9-bf5e-4374-a731-a75d38ddd588</u>

Student Support https://support.office.com/en-us/article/student-help-center-395ab230-55bf-44c6-b265-e832d729b694